# **RENNIES TRAVEL PROFILER**

# STEP-BY-STEP USER GUIDE FOR NEW CLIENTS

# Contents

| OVERVIEW                                                         | 2  |
|------------------------------------------------------------------|----|
| Step 1: Pre-Registration                                         | 6  |
| Step 2: Pre-Registration Confirmation                            | 6  |
| Step 3: Customise Username and Password                          | 7  |
| Step 4: Profile Arranger Set Up                                  | 8  |
| Step 5: Privacy Declaration and Authorisation                    | 9  |
| Step 6: Profile Creation – Personal Details                      | 9  |
| Step 7: Profile Creation – Address Details                       | 10 |
| Step 8: Profile Creation – Contact Details                       | 10 |
| Step 9: Profile Creation – Travel Document Details               | 11 |
| Step 10: Profile Creation – Loyalty programme membership details | 11 |
| Step 11: Profile Creation – Air, Car and Hotel Preferences       | 12 |
| Step 12: Priority Remarks                                        | 12 |
| Step 13: Hobbies                                                 | 13 |
| Additional Information                                           | 13 |

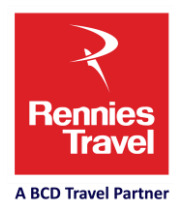

Page 1 of 13

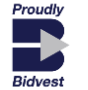

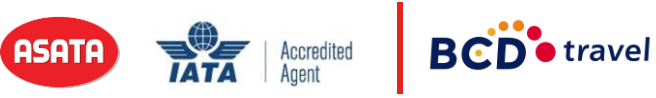

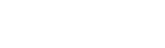

#### **OVERVIEW**

**WHAT:** Rennies Travel Profiler provides travellers with online access and control over their traveller profile information. It is a web-based profile database that is now a separate entity from the GDS (our travel reservation system) but synced with the GDS for ease of consultant access.

WHY: Travellers need to voluntarily provide us with their personal information which ensures compliance with the Protection of Personal Information (POPI) Act. Rennies Travel's intention when collecting traveller personal information is for the sole purpose of fulfilling our core service - enabling the traveller to perform their contractual employment duties. In line with POPI, the traveller has full responsibility for completion of the profile and maintenance of the information during the contract period.

**WHEN:** During implementation, before we begin servicing your travel needs, all travellers are required to register and upload their personal information on this site.

**WHERE:** Each client receives a unique profile link which is communicated to the travellers during the implementation process. We suggest that travellers save this link as favourite on their browser.

**HOW:** This step-by-step guide will provide travellers with everything they need to know to navigate their way around this easy-to-use website.

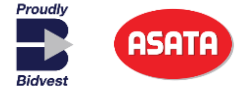

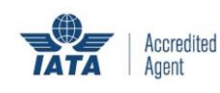

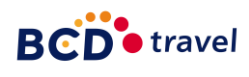

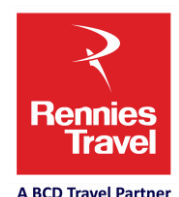

Page **2** of **13** 

| Rennies<br>Trave<br>ASD Treiterer                                                                                                    |                                 |
|----------------------------------------------------------------------------------------------------|---------------------------------|
| DATA PROTECTION ACT                                                                                                    | elp sign me out                 |
| Please read and click the checkbox to continue                                                                                                    |                                 |
| In compliance with all South African protection of personal information or data privacy legislation, that will be applicable, I hereby acknowledg<br>consent and authorise HRG Rennies Travel (PTY) Ltd to process, share and store all my personal information (including but not limited to<br>identification number), as uploaded and maintained by myself through the use of the HRG Rennies Travel Profile Application. | e and provide my<br>my personal |
| Our Commitment To Privacy                                                                                                    |                                 |
| We are committed to ensuring that your Personal Data is secure. In order to prevent unauthorized access or disclosure, we have put in place suitable physical managerial procedures to safeguard and secure the Personal Data we collect.                                                                                                    | l, electronic and               |
| ? All the Personal Data you provide us is stored in a secure computing environment protected by secure firewalls to prevent unauthorized access.                                                                                                    |                                 |
| ? We control access so that only people who need to access the Personal Data can.                                                                                                    |                                 |
| ? When you use secure areas of the Website, we use Secure Sockets Layer (SSL) protocol with 128-bit to 256-bit encryption in most browsers.<br>This means that all the information sent between your computer and our secure computer environment is encrypted or scrambled so that no one can rea<br>If secure sessions are left inactive for some time, it times-out to prevent unauthorized access.                       | d it in transit.                |
| I have read and agree to the above notice.                                                                                                    |                                 |
| CONTINUE                                                                                                    |                                 |
| ©2011<br>All Rights Reserved Travelsoft Technology Southern Africa   Comment or suggestions? E-mail <b>profiles@renniestravel.com</b><br>By using Travelsoft Technology Southern Africa website, you have read and agreed to the <b>Terms and Conditions</b> of the site.                                                                                                    |                                 |
| Powered by Galileo                                                                                                    |                                 |

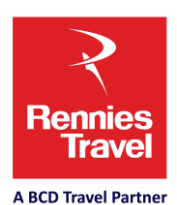

ASATA Accredited Agent BCD travel

Proudly Bidvest

| Rennies<br>ACD Travel Patrar                                                                                                    |  |
|----------------------------------------------------------------------------------------------------|--|
| CORPORATE USER LOGIN                                                                                                    |  |
| Click Here To Contact Support                                                                                                    |  |
| If You Have Forgotten Your Password Click <u>HERE</u> To Set A New One.                                                                                                    |  |
| EMAIL ADDRESS                                                                                                    |  |
| EDG IN<br>©2011<br>All Rights Reserved Travelsoft Technology Southern Africa   Comment or suggestions? E-mail profiles@renniestravel.com<br>By using Travelsoft Technology Southern Africa website, you have read and agreed to the Terms and Conditions of the site.<br>Provered by Content of the second by Otherwite<br>Click to verify<br>2019-07-02 |  |

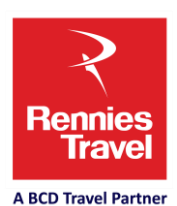

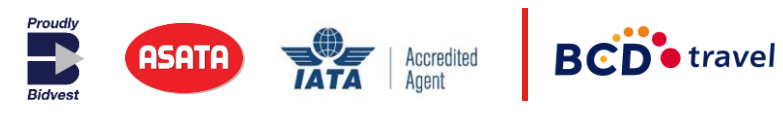

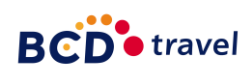

| ennies<br>Travel             |                                                                |
|------------------------------|----------------------------------------------------------------|
| address contact credit cards | documente memberchins air car botel remarke bobbies booker     |
|                              |                                                                |
| ** Please ens                | sure that your names match those that are in your ID/passport. |
|                              |                                                                |
| PERSONAL DETAILS             |                                                                |
| TITLE                        | Mr V *                                                         |
| FIRST NAME                   | WILLIAM *                                                      |
| MIDDLE NAME                  |                                                                |
| KNOWN AS                     |                                                                |
| SURNAME                      | NEVER *                                                        |
| GENDER                       | Msie 🗸 *                                                       |
| LANGUAGE                     | Select V                                                       |
| DATE OF BIRTH                | 02-05-2019 DD-MM-YYYY *                                        |
| COUNTRY OF BIRTH             | South Africa 🗸                                                 |
| CITY OF BIRTH(MAJOR CITIES)  | Select V                                                       |
| COUNTRY OF RESIDENCE         | South Africa V *                                               |
| EMAIL ADDRESS                | KARABO.LEBEPE@RENNIESTRAVEL.COM *                              |
| PERSONAL EMAIL ADDRESS       |                                                                |
| SMOKE STATUS                 | Select V                                                       |
| ROLE                         | Traveller V                                                    |
| EMERGENCY CONTACT            |                                                                |
| EMERGENCY CONTACT PERSON     | •                                                              |
| EMERGENCY CONTACT NUMBER     | *                                                              |
|                              |                                                                |
|                              | SAVE DATA AND MOVE TO ADDRESS PAGE                             |
|                              | ©2011                                                          |

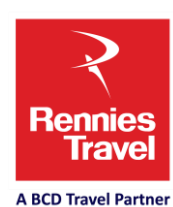

Page 5 of 13

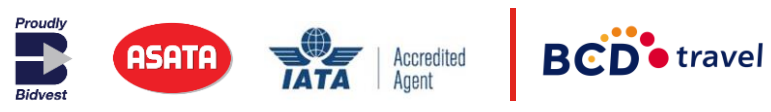

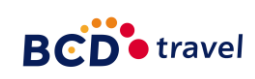

### **Step 1: Pre-Registration**

- Follow the unique company link via Internet Explorer version 8 and higher, as well as Mozilla Firefox and Google Chrome
- Fill in all basic personal details fields marked with a \* are mandatory.

Selecting your role:

- Select Traveller Only if you are a traveller
- Select **Profile Arranger Only** when you are Travel Booker/PA/Secretary and will be managing other travellers' profiles on their behalf
- Select **Traveller and Profile Arranger** a combination of both roles i.e. when you travel and you also arrange profiles for other travellers.

Uploading contact information:

- Under Contact Type, both Mobile and Business numbers are mandatory fields.
- Firstly, select Mobile and insert the number, then click "add contact to list".
- Go back to the drop-down and select Business, insert the number and click "add contact list".
- Then click "Register To Use The Site".

#### **Step 2: Pre-Registration Confirmation**

• A pop-up message will indicate that the profile has been successfully registered.

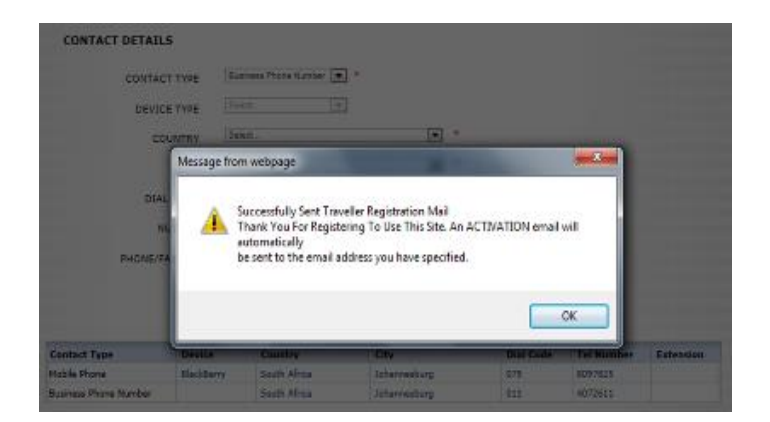

 A confirmation email from profiles@renniestravel.com is sent to the user with their login details.

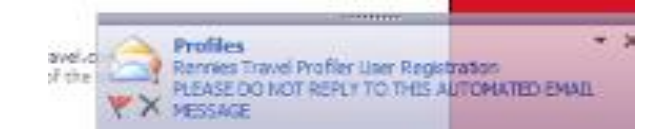

Page 6 of 13

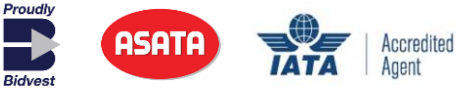

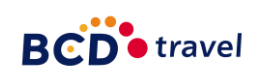

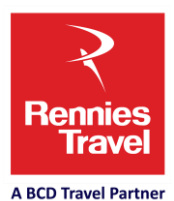

• Here the user can select how to manage their profile as the email contains two links; the first link is for the Traveller to delegate a Profile Arranger (Travel Booker) to manage the profile on their behalf and the second link is for the Traveller to complete their own profile.

| PLEASE DO NOT REPLY TO THIS AUTOMATED EMAIL MESSAGE                                                                                                    |        |
|----------------------------------------------------------------------------------------------------|--------|
| Dear MS MPHO MOSIANE                                                                                                    |        |
| Your profile has been successfully registered. You can now utilise the tool to maintain your profile by<br>logging into the tool, utilising the below login credentials. You will be asked to reset your password for<br>security purposes                                                                                |        |
| Should you wish to delegate the management of your travel profile to a travel manager within your company. Please click on the following line www.renniestravelprofiler.com/delegate                                                                                                    | Link 1 |
| Please click on the following link                                                                                                    | Link   |
| EMAIL ADDRESS : MOKEBE.RAMELA@RENNIESTRAVEL.COM<br>PASSWORD : 82368                                                                                                    |        |
| PLEASE NOTE that your profile currently does not contain any information pertaining to travel, such as<br>supplier membership details or travel preferences. You are therefore requested to complete the profile<br>with as much information as possible to ensure optimal service from your dedicated travel consultant. |        |
| Please direct any queries to your dedicated travel consultant.                                                                                                    |        |
| Thank you,<br>Rennies Travel Profiler.                                                                                                    |        |

#### Step 3: Customise Username and Password

• When accessing the site via the email link, the user will be prompted to change their password.

| CHANGE PASSWORD INFORMATION                                      |                                                 | Reset Personnel                   |    |
|------------------------------------------------------------------|-------------------------------------------------|-----------------------------------|----|
| EMAIL ADDRESS                                                    | ]                                               | CHANGE PASSWORD INFORMATION       |    |
| NEW PASSWORD                                                     |                                                 | EMAIL ADDRESS MORE UNREPENDING ON | I. |
| CONFIRM PASSWORD                                                 |                                                 | NEW PARAMERED                     | 1  |
|                                                                  | CHANGE                                          |                                   | -  |
|                                                                  |                                                 | Message from webpage              |    |
|                                                                  |                                                 | Successfully Changed              |    |
| ata you provide us is stored in a secure computing environment p | rotected by secure firewalls to prevent unauth- |                                   | _  |

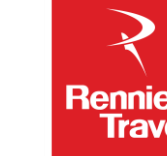

Page 7 of 13

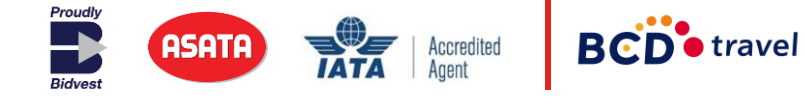

A BCD Travel Partner

#### Step 4: Profile Arranger Set Up

 If the Traveller wants to delegate a Profile Arranger, then click on the drop-down "Profile Arrangers" and select that person's name and grant permission. Then click on "Continue to Next Page".

|     | SELECT A PROFILE ARRANGER/S TO MANAGE MY PROFILE                                | help sign me out |
|-----|---------------------------------------------------------------------------------|------------------|
|     |                                                                                 |                  |
|     |                                                                                 |                  |
|     |                                                                                 |                  |
|     |                                                                                 |                  |
| PRO | DFILE MANAGERS                                                                  |                  |
|     | PROFILE ARRANGERS                                                               |                  |
|     |                                                                                 |                  |
|     | I hereby authorize that the selected profile arranger/s will manage my profile. |                  |
|     | I have read and asses to the above notice.                                      |                  |
|     |                                                                                 |                  |
|     | 400 DILITI                                                                      |                  |
|     |                                                                                 |                  |
|     | Profile Arranger (s                                                             | _                |
|     | Page 1 of 1 (0 rows)                                                            |                  |
|     |                                                                                 |                  |
|     |                                                                                 |                  |
|     |                                                                                 |                  |
|     | CONTINUE TO NEXT PAGE                                                           |                  |

 Additional Profile Arrangers can be selected. If the Profile Arranger's name does not appear on the drop-down, the Traveller can insert these email details below. Click on Send Notification Email.

| PROFILE MANAG    | irs .                                                                           |
|------------------|---------------------------------------------------------------------------------|
| PROFILE AS       | RANGERS Steel.                                                                  |
|                  | I hereby authorise that the selected profile arranger/s will manage my profile. |
|                  | Thave read and agree to the above notice.                                       |
|                  | ADD DELETE                                                                      |
| Profile Arranger | ls                                                                              |
|                  | Page 1 of 1 (0 rows)                                                            |
|                  | Page 1 of 1 (0 rews)                                                            |

- The Profile Arranger will then receive a confirmation email prompting them to:
  - Click on the link to create their profile role as Traveller, Profile Arranger or a combination of both, as is applicable

Accredited Agent

• register their own password on the system.

| PLEASE DO | NOT REPLY | TO THIS | AUTOMATED | EMAIL | MESSAGE |
|-----------|-----------|---------|-----------|-------|---------|

Dear Travel Booker

MS MOKEBE RAMELA requires your assistance in creating and maintaining their traveller profile. Please click on the following link <u>www.rentiestravelprofiler.com/register</u> to register and maintain the travellers profile.

The Traveller profile will be automatically linked to your booker profile once created. Please ensure that you retrieve as much information as possible to complete the travellers profile in order to ensure optimal service from your dedicated travel consultant.

Please direct any queries to your dedicated travel consultant.

Thank you, Rennies Travel Profiler.

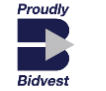

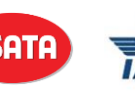

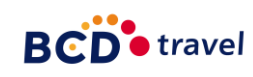

Page 8 of 13

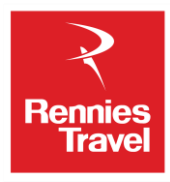

A BCD Travel Partner

### **Step 5: Privacy Declaration and Authorisation**

- Complete the authorisation allowing Rennies Travel to use the profile data for travel bookings.
- Click on "Continue".
- I hereby authorise that HRG Rennies Travel Pty Ltd may utilise my personal travel data, as uploaded and maintained by myself through the use of the HRG
  Rennies Travel Profile Application, to reserve or settle all travel related expenses as agreed to in my company contract.
  Our Commitment To Privacy
  We are committed to ensuring that your Personal Data is secure. In order to prevent unauthorized access or disclosure, we have put in place suitable physical, electronic and
  managerial procedures to safeguard and secure the Personal Data we collect.
  All the Personal Data you provide us is stored in a secure computing environment protected by secure firewalls to prevent unauthorized access.
- We control access so that only people who need to access the Personal Data can.
   When you use secure areas of the Website, we use Secure Sockets Layer (SSL) protocol with 128-bit to 256-bit encryption in most browsers. This means that all the information sent between your computer and our secure computer environment is encrypted or scrambled so that no one can read it in transit. If secure sessions are left inactive for some time, it times-out to prevent unauthorized access.
   I have read and agree to the above notice.

CONTINUE

#### **Step 6: Profile Creation – Personal Details**

- The Profile Arranger, be it the traveller themselves or a nominated booker, will then complete the User Registration process to register as a Profile Arranger.
- The Profile Arranger needs to complete their profile. Click on "Save Data and move to Address Page". (The system will automatically move to the next page.)

|                            |                                 |        |                  |              | Tale, sign on a |
|----------------------------|---------------------------------|--------|------------------|--------------|-----------------|
|                            | PERSONAL DE                     | TAI    | LS               |              |                 |
| Please and                 | ure that your names match ti    | 0046   | that are in your | ID/passport. |                 |
|                            |                                 |        |                  |              |                 |
| PERSONAL DETAILS           |                                 |        |                  |              |                 |
| TITLE                      | Ma 🖛 -                          |        |                  |              |                 |
| FIRST NAME                 | MPHO                            |        | 1-               |              |                 |
| HEDDLE NAME                |                                 |        |                  |              |                 |
| KNOWN AS                   |                                 |        |                  |              |                 |
| SURANAS                    | MONANE                          |        | 1 -              |              |                 |
| CENDER                     | Infention (mg)                  |        |                  |              |                 |
| LANGUAGE                   | Salat.                          |        |                  |              |                 |
| DATE OF BIATH              | 00-MH-1007 •                    |        |                  |              |                 |
| COUNTRY OF DIRTH           | Talan .                         | Ŧ      |                  |              |                 |
| CITY OF BOTH(H4305 CITIES) | Teles.                          | Ŧ      |                  |              |                 |
| COUNTRY OF RESIDENCE       | Select.                         | Ψ.     | •                |              |                 |
| BANKL ADDRESS              | MONESE RAMELAGREPHIESTRANEL.COM |        | 1-               |              |                 |
| PERSONAL CHAIL ADDRESS     |                                 |        | 1                |              |                 |
| SHOKE STATUS               | Valasi                          |        |                  |              |                 |
| KOLS.                      | Tendior                         |        |                  |              |                 |
| EMERGENCY CONTACT          |                                 |        |                  |              |                 |
| EMERGENCY CONTACT PERSON   |                                 |        | 1.               |              |                 |
| EMERGENCY CONTACT NUMBER.  |                                 |        | -                |              |                 |
|                            |                                 |        |                  |              |                 |
|                            | SAVE DATA AND HOVE TO A         | ADD640 | SS PACE          |              |                 |

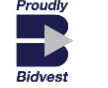

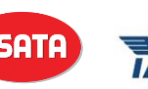

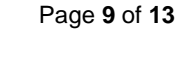

**BCD** travel

Accredited Agent

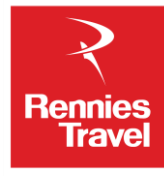

A BCD Travel Partner

# **Step 7: Profile Creation – Address Details**

- The Profile Arranger needs to complete their address information.
- Click on "Add". Then click on "Move to Contact Details Page".

|              |                    |                      |                       |              |              | bala sinc |  |
|--------------|--------------------|----------------------|-----------------------|--------------|--------------|-----------|--|
|              |                    |                      | ADDRESS               | DETAILS      |              |           |  |
|              |                    |                      |                       |              |              |           |  |
|              |                    |                      |                       |              |              |           |  |
|              |                    |                      |                       |              |              |           |  |
|              | ADDRESS DETA       | ns                   |                       |              |              |           |  |
|              | ADDRE              | SS TYPE Dualmass Add | •                     |              |              |           |  |
| ISE THIS ADD | RESS AS DELIVERY A | ODRESS               |                       |              |              |           |  |
|              | ADDRES             | S LINE 1             |                       |              |              |           |  |
|              | ADORES             | S LINE 2             |                       |              |              |           |  |
|              |                    | OUNTRY SING.         |                       | -            |              |           |  |
|              |                    | 8100.                |                       |              |              |           |  |
|              | madu               | weeks I              | <b>_</b> .            |              |              |           |  |
|              | POST               | AL CODE              |                       |              |              |           |  |
|              |                    |                      | 400 1100              |              |              |           |  |
|              |                    |                      |                       |              |              |           |  |
|              | Address Type       | Line 1               | Line 2                | Country      | City         | Code      |  |
|              | Home Address       | 2143 ZONE 9          | MEADOWLANDS<br>SOWETO | South Africa | Johannesburg | 1852      |  |
|              | Business Address   | 19 AMESHOOF STREET   | BRAAMPONTEIN          | South Africa | Johannesburg | 2000      |  |
|              |                    |                      | Page 1 of 1 (         | (2 rows)     |              |           |  |

# **Step 8: Profile Creation – Contact Details**

- Complete the information in the fields provided.
- Basic personal details will pull through from the initial registration but the Profile Arranger can add in additional information e.g. home phone number as required.

| address      | company                     | documents mer                                                       | noersnips air          | car note   | remands    | hobbies   | booker      |
|--------------|-----------------------------|---------------------------------------------------------------------|------------------------|------------|------------|-----------|-------------|
|              |                             | (                                                                   | CONTACT DET            | AILS       |            |           | help sign n |
| CONTAC       |                             |                                                                     |                        |            |            | 1.000     |             |
| CONTAC       | DETAILS                     |                                                                     |                        |            |            |           |             |
|              | CONTACT TYPE<br>DEVICE TYPE | Select<br>Select<br>Home Phone Num<br>Mobile Phone<br>Burgers Phone | tber                   |            |            |           |             |
|              | COUNTRY                     | Business Fax Nur<br>BRM Pin                                         | nber                   |            |            |           |             |
|              |                             | Skype User Name<br>Select                                           |                        |            |            |           |             |
|              | MAJOR CITIES                |                                                                     |                        | - Louis    |            |           |             |
|              | DIAL CODE                   | 1                                                                   |                        |            |            |           |             |
|              | NUMBER                      | 1                                                                   |                        |            |            |           |             |
|              | PHONE/FAX EXT               |                                                                     | 1                      |            |            |           |             |
|              |                             |                                                                     |                        |            |            |           |             |
|              | OTHER DETAILS               |                                                                     |                        |            |            |           |             |
|              |                             |                                                                     |                        | 0000000000 |            |           |             |
|              |                             | ,                                                                   | UPDATE                 | DELETE     |            |           |             |
| Contact Type | Device                      | Country                                                             | City                   | Dial Code  | Tel Number | Extension | Other       |
| Mobile Phone | BlackBerry                  | South Africa                                                        | Johannesburg           | 079        | 8097824    |           |             |
|              |                             | and an address                                                      | a second second second |            | 10000000   |           |             |

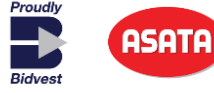

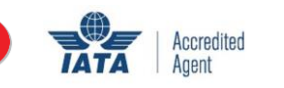

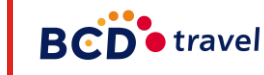

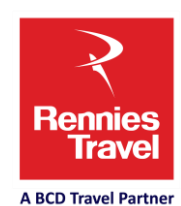

Page 10 of 13

### **Step 9: Profile Creation – Travel Document Details**

- Complete this information in the fields provided.
- When passport & visa are ticked, the Traveller will receive an email reminder 60 days prior to the expiry date.

|            |                   |                  | DOG             |                      | TATIC           |            | help sig         |
|------------|-------------------|------------------|-----------------|----------------------|-----------------|------------|------------------|
|            |                   | IRA              | AVEL DOC        | UMENT DE             | TAILS           |            |                  |
|            |                   |                  |                 |                      |                 |            |                  |
| TRAVEL DOC | UMENT DETAILS     |                  |                 |                      |                 |            |                  |
|            | 1                 | SEND PASSPORT    | EXPERY NOTIFICA | TION SEND            | VISA EXPIRY NOT | TIFICATION |                  |
|            | DOCUMENT T        | VPE Vita         |                 |                      |                 |            |                  |
|            | COUNTRY OF 15     | SUE Identity Num | ther            |                      | (1)             |            |                  |
|            | PLACE OF IS       | SUE Refress No   | eller Number    |                      | 81              |            |                  |
|            | NUM               | BER              |                 | •                    |                 |            |                  |
|            | DATE OF IS        | sue              | DD-MM           | · · · ·              |                 |            |                  |
|            | EVILIEV           | ATE              | DD-MM           |                      |                 |            |                  |
|            | EAPIRTO           | The Court        |                 |                      |                 |            |                  |
|            | hallona           | 10               |                 |                      |                 |            |                  |
| BIC        | ITESH NATIONALITY | The Citizen      | Sound Cit.      |                      |                 |            |                  |
|            | VALID FOR COUN    | TKY   Select     |                 | 100                  |                 |            |                  |
| VISA LINKE | D TO PASSPORT NUM | BER INOTE        |                 |                      |                 |            |                  |
|            | OTHER INFORMAT    | ION              |                 |                      |                 |            |                  |
|            |                   |                  | 400             | DOATE DE             | ere.            |            |                  |
|            |                   |                  |                 | PURIC DL             |                 |            |                  |
|            | Abe               | Doc Number       | Date Issue      | Expiry Date          | Nationality     | Vali       | idForCountryName |
| 1          | dentity Number    | 8604110726081    |                 |                      |                 |            |                  |
| P          | assport           | A00487654        | 11-04-2015      | 10-04-2025           | South Africa    |            | 100.0            |
|            | 53                | H9978654         | 02-11-2014      | 01-11-2024           |                 | Unit       | ed states        |
|            |                   |                  |                 | rage 1 of 1 (3 rows) |                 |            |                  |
|            |                   |                  |                 |                      |                 |            |                  |

# Step 10: Profile Creation – Loyalty programme membership details

Upload frequent flyer, car and hotel membership details

| name | address contact company                                                              | documer is memberships    | air car l                                          | hotel remarks | hobbies booker    |
|------|--------------------------------------------------------------------------------------|---------------------------|----------------------------------------------------|---------------|-------------------|
|      |                                                                                      | MEMBER                    | RSHIP CARDS                                        |               | itelp sign me out |
| МЕ   | EMBERSHIP CARD DETAILS<br>LOYALTY SERVICE TYPE<br>VENDOR<br>LOYALTY NUMBER<br>STATUS | Select                    | v •                                                |               |                   |
|      | Product Type                                                                         | Vendor                    | Number                                             | Status        |                   |
|      | Air                                                                                  | South African Airways     | 50487907                                           | Blue          |                   |
|      | Car                                                                                  | A vis Rent A Car          | H376598                                            | Unknow        | in                |
|      | Hotel                                                                                | Radisson Hotels Worldwide | 9000754GU63                                        | D Gold        |                   |
|      |                                                                                      | PREVIOUS PAGE             | Page 1 of 1 (3 rows)<br>MOVE TO AIR PREFERENCES PA | IGE           |                   |

Page 11 of 13

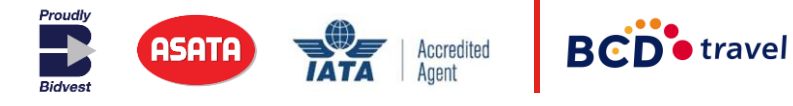

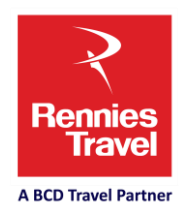

#### **Step 11: Profile Creation – Air, Car and Hotel Preferences**

- Upload traveller personal preferences such as favourite flights and seats for air travel, preferred vehicle type for car hire and preferred room (smoking or non-smoking) for hotel bookings all of which adds that extra special touch to the Traveller's experience.
- The company's Travel Profile will always override personal preferences.

| name | address cont     | tact company                                | documents membershi                                                       | 5 air                                                | car                                           | hotel                                      | remarks                                    | hobbies            | booker           |
|------|------------------|---------------------------------------------|---------------------------------------------------------------------------|------------------------------------------------------|-----------------------------------------------|--------------------------------------------|--------------------------------------------|--------------------|------------------|
|      |                  |                                             | AIR                                                                       | PREFERE                                              | NCES                                          |                                            |                                            |                    | help sign me out |
|      | Plea             | ase note: Your cho<br>Please<br>Please note | sen preference will be<br>be aware that any pref<br>that your Company Tri | dealt with and<br>erence selecte<br>avel Policy will | passed to th<br>d is not confi<br>always over | e relevant :<br>irmed or gu<br>ride person | supplier when<br>aranteed.<br>al preferenc | re possible.<br>es |                  |
|      | AIR PRE          | EFERENCES                                   |                                                                           |                                                      |                                               |                                            |                                            |                    |                  |
|      | SEAT PR          | REFERENCE                                   |                                                                           |                                                      |                                               |                                            |                                            |                    |                  |
|      | DOME             | STIC SEAT PREF                              | None 🔻                                                                    |                                                      |                                               |                                            |                                            |                    |                  |
|      | INTERNATIO       | ONAL SEAT PREF                              | None 💌                                                                    |                                                      |                                               |                                            |                                            |                    |                  |
| 5    | PECIFIC SEAT PRE | EFERENCES                                   |                                                                           |                                                      |                                               |                                            |                                            |                    |                  |
|      | SPECIFIC SE      | AT PREFERENCE                               | None                                                                      |                                                      | •                                             |                                            |                                            |                    |                  |
|      |                  | FLIGHT NUM                                  |                                                                           | SEAT NU                                              | л                                             |                                            |                                            |                    |                  |
|      |                  | FLIGHT NUM                                  |                                                                           | SEAT N                                               | л                                             |                                            |                                            |                    |                  |
|      |                  | FLIGHT NUM                                  |                                                                           | SEAT NU                                              | л                                             |                                            |                                            |                    |                  |
|      |                  | FLIGHT NUM                                  |                                                                           | SEAT NU                                              | л                                             |                                            |                                            |                    |                  |

#### **Step 12: Priority Remarks**

• Upload any other additional information which will be useful to the Booker and improve their travel experience. For example, where Travellers need a wheelchair, etc.

| name      | address        | contact  | company                                                 | documents membersh                                                                                   | lips air                                                                                 | car                                                              | hotel                                                   | remarke.                                                             | hobbies                         | booker                  |
|-----------|----------------|----------|---------------------------------------------------------|----------------------------------------------------------------------------------------------------|------------------------------------------------------------------------------------------|------------------------------------------------------------------|---------------------------------------------------------|----------------------------------------------------------------------|---------------------------------|-------------------------|
|           |                |          |                                                         | PRI                                                                                                  | ORITY RE                                                                                 | MARKS                                                            |                                                         |                                                                      |                                 | help sign me o          |
| Please us | se these field | Please n | ote: Your chi<br>Please<br>Please note<br>travel relate | osen preference will be<br>be aware that any pre<br>that your Company Tr<br>d info to assist your Tr | e dealt with and<br>ference selecte<br>ravel Policy wil<br>ravel consultar<br>travel etc | i passed to t<br>ed is not com<br>i always ove<br>nt, e.g Yellow | he relevan<br>firmed or g<br>rride perso<br>v fever cer | t supplier where<br>uaranteed.<br>nal preference<br>tificate info, m | e possible.<br>s<br>edical cond | itions that might affec |
|           |                |          |                                                         |                                                                                                    |                                                                                          |                                                                  |                                                         |                                                                      |                                 |                         |
|           |                |          | REMARK                                                  |                                                                                                    |                                                                                          |                                                                  |                                                         |                                                                      |                                 |                         |
|           |                |          | REMARK                                                  |                                                                                                    |                                                                                          |                                                                  |                                                         |                                                                      |                                 |                         |
|           |                |          | REMARK                                                  |                                                                                                    |                                                                                          |                                                                  |                                                         |                                                                      |                                 |                         |
|           |                |          | REMARK                                                  |                                                                                                    |                                                                                          |                                                                  |                                                         | 12                                                                   |                                 |                         |
|           |                |          | REMARK                                                  |                                                                                                    |                                                                                          |                                                                  |                                                         |                                                                      |                                 |                         |
|           |                |          |                                                         |                                                                                                    |                                                                                          |                                                                  |                                                         |                                                                      |                                 |                         |
|           |                |          |                                                         | PREVIOUS PAGE                                                                                        | ADD / UPDATE RE                                                                          | MARKS AND M                                                      | OVE TO HOBB                                             | IES                                                                  |                                 |                         |

Page 12 of 13

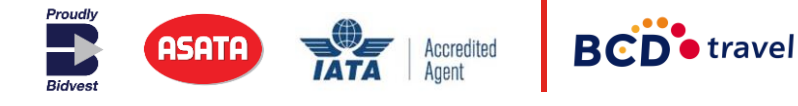

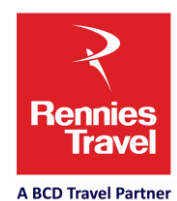

### **Step 13: Hobbies**

• Providing this information is voluntary and enables us to tailor travel packages for your leisure travel needs.

|               | contact company cost     | and an an an an an an an an an an an an an | and the second         |                            |
|---------------|--------------------------|--------------------------------------------|------------------------|----------------------------|
|               |                          | HOBBIES                                    | 5                      | rep syn me                 |
|               |                          |                                            |                        |                            |
|               |                          |                                            |                        |                            |
| т             | RAVELLER HOBBIES         |                                            |                        |                            |
| ADVENTURE     | Adventure/Boating        | Adventure/Camping                          | Adventure/Diving       | Adventure/Fishing          |
|               | Adventure/Flying         | Independent Traveller                      |                        |                            |
| NIMAL RELATED | Animal Rescue            | Cats                                       | Dogs                   | Horses                     |
|               | E Drawing                | Musical                                    | III Writing            |                            |
| CRAFTS        | Doll Maker               | Glass Works                                | III Needle Work        | Pottery                    |
|               | E Sculpting              | Wood Works                                 |                        |                            |
| COLLECTIBLES  | Collectibles/Antiques    | Collectibles/Art                           | Collectibles/Books     | Collectibles/Coins         |
|               | Collectibles/Memorabilia | Collectibles/Stamps                        |                        |                            |
| HOUSE & HOME  | House/Home Cooking       | House/Home DIY                             | E House/Home Gardening | House/Home Wine Collecting |
|               | House/Home Stamps        |                                            |                        |                            |
| NATURE        | Bird Watching            | 🔲 Nature Hiking Trails                     | Came Viewing           | Fly Fishing                |
|               | 🗐 Salt Water Fishing     |                                            |                        |                            |
| SCIENCE       | Archeology               | Astronomy                                  | Electronics            |                            |
|               | Cricker                  | 🛄 Golf                                     | 📰 Gym                  | 🕅 Rugby                    |
| SPORT         | - Setterses              |                                            |                        |                            |

# **Additional Information**

Depending on your company profile, there may be three additional tabs we can add to the Profiler site:

- 1. **Company tab** mandatory fields Job title, Employee number, Cost centre, Division.
- 2. Credit card tab for Travellers with a credit card in their pocket.

Accredited Agent

3. **Invoicing email** – when a Consultant issues a ticket, the invoice is loaded and will go to the email address loaded on this field.

# THANK YOU FOR USING THE MANUAL!

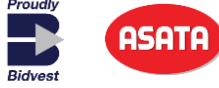

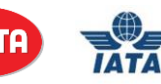

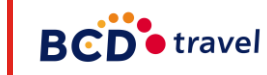

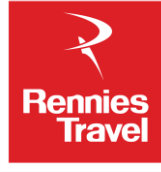

Page 13 of 13